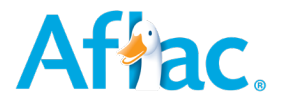

## NGC Employee Self-Service Guide for Returning to Work

To ensure a successful transition back to work following a leave of absence, employees are required to report their return to work through the Aflac portal. This will ensure that your timecard and system access is active upon your first day back.

\*\*Please note, you will need to have previously registered for the Aflac Portal. This can be selected at the login screen on the first step if you have not already done so. Instructions can also be found through the NGC Employee Services Portal.\*\*

1) Log into the Aflac Portal and enter your username and password.

## Affac.

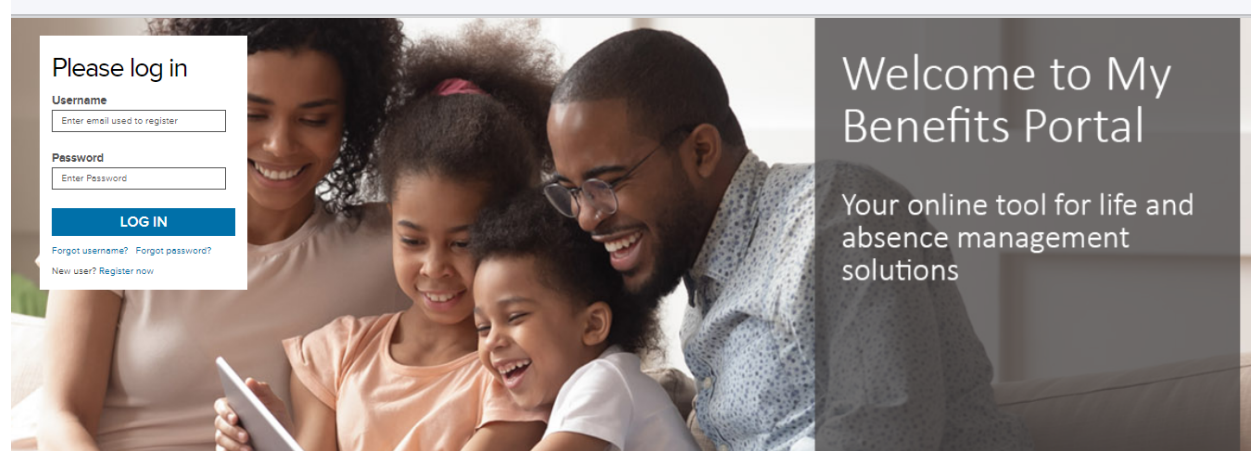

2) This takes you to a landing page of your personal dashboard. The main page shows some details of your active and closed cases.

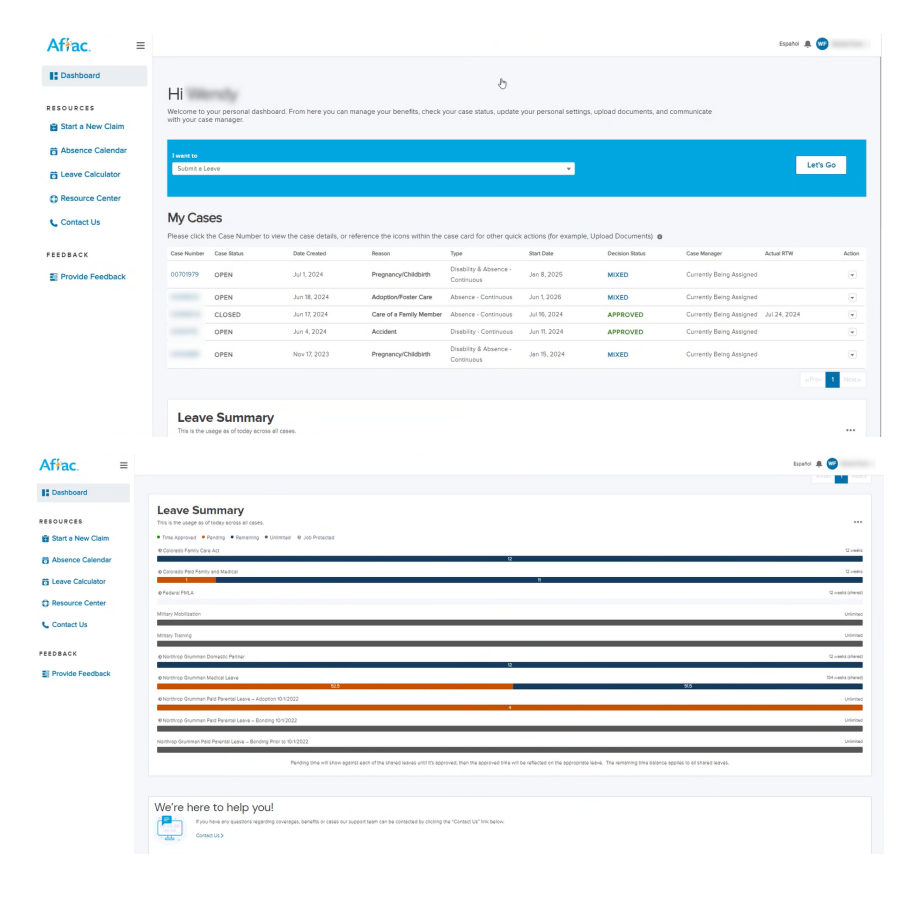

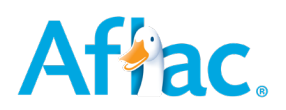

## 3)Select the case number that applies to the return-to-work date you are entering.

|                                         | s your personal dustribut                                                 | oard. From here you can manag                                                                                   | je your benefits, check your case s                                                                                       | tatus, update your personal                                                                                                    | settings, upload documer                                                                           | nts, and communicate with yo                                       | ur case manager.                                                                                                    |                            |
|-----------------------------------------|---------------------------------------------------------------------------|----------------------------------------------------------------------------------------------------|----------------------------------------------------------------------------------------------------|----------------------------------------------------------------------------------------------------|----------------------------------------------------------------------------------------------------|--------------------------------------------------------------------|----------------------------------------------------------------------------------------------------|----------------------------|
| _                                       |                                                                           |                                                                                                    |                                                                                                    |                                                                                                    |                                                                                                    |                                                                    |                                                                                                    |                            |
| I want to                               |                                                                           |                                                                                                    |                                                                                                    |                                                                                                    |                                                                                                    |                                                                    |                                                                                                    |                            |
| Submit a                                | /Leave                                                                    |                                                                                                    |                                                                                                    |                                                                                                    | ·                                                                                                  |                                                                    |                                                                                                    |                            |
|                                         |                                                                           |                                                                                                    |                                                                                                    |                                                                                                    |                                                                                                    |                                                                    |                                                                                                    |                            |
| 14.0                                    |                                                                           |                                                                                                    |                                                                                                    |                                                                                                    |                                                                                                    |                                                                    |                                                                                                    |                            |
|                                         |                                                                           |                                                                                                    |                                                                                                    |                                                                                                    |                                                                                                    |                                                                    |                                                                                                    |                            |
| IVIY Ca                                 | ises                                                                      |                                                                                                    |                                                                                                    |                                                                                                    |                                                                                                    |                                                                    |                                                                                                    |                            |
| Please clic                             | ISES<br>k the Case Number to vi                                           | view the case details, or referer                                                                               | nce the icons within the case card f                                                                                      | or other quick actions (for e)                                                                                                    | kample, Upload Documen                                                                             | ts) 💿                                                              |                                                                                                    |                            |
| Please click<br>Case Number             | K the Case Number to v.                                                   | view the case details, or referer<br>Date Created                                                               | nce the icons within the case card f<br>Reason                                                                            | 'or other quick actions (for e)<br>Type                                                                                                    | kample, Upload Documen<br>Start Date                                                               | ts) O<br>Decision Status                                           | Case Manager                                                                                                    | Actual RTW                 |
| Please click<br>Case Number<br>00701979 | R the Case Number to v<br>r Case Status<br>OPEN                           | view the case details, or referen<br>Date Created<br>Jul 1, 2024                                                | Reason<br>Pregnancy/Childbirth                                                                                            | or other quick actions (for ex<br>Type<br>Disability & Absence -                                                                                          | kample, Upload Documen<br>Start Date<br>Jan 8, 2025                                                | ts)  Decision Status MIXED                                         | Case Manager<br>Currently Being Assigned                                                                                     | Actual RTW                 |
| Please click<br>Case Number<br>00701979 | K the Case Number to v<br>T Case Status<br>OPEN                           | view the case details, or referer<br>Date Created<br>Jul 1, 2024                                                | nce the icons within the case card f<br>Reason<br>Pregnancy/Childbirth                                                    | or other quick actions (for e)<br>Type<br>Disability & Absence -<br>Continuous                                                                            | kample, Upload Documen<br>Start Date<br>Jan 8, 2025                                                | ts) Decision Status MIXED                                          | Case Manager<br>Currently Being Assigned                                                                                     | Actual RTW                 |
| Please clici                            | K the Case Number to v<br>ar Case Status<br>OPEN<br>OPEN                  | view the case details, or referen<br>Date Created<br>Jul 1, 2024<br>Jun 18, 2024                                | nce the icons within the cese card f<br>Reason<br>Pregnancy/Childbirth<br>Adoption/Foster Care                            | or other quick actions (for ex<br>Type<br>Disability & Absence -<br>Continuous<br>Absence - Continuous                                                    | kample, Upload Documen<br>Start Date<br>Jan 8, 2025<br>Jun 1, 2026                                 | ts)  Decision Status MIXED MIXED                                   | Case Manager<br>Currently Being Assigned<br>Currently Being Assigned                                                         | Actual RTW                 |
| Please clici                            | K the Case Number to v<br>Case Status<br>OPEN<br>CLOSED                   | view the case details, or referen<br>Date Created<br>Jul 1, 2024<br>Jun 18, 2024<br>Jun 17, 2024                | nce the icons within the case card f<br>Reason<br>Pregnancy/Childbirth<br>Adoption/Foster Care<br>Care of a Family Member | or other quick actions (for ex<br>Type<br>Disability & Absence -<br>Continuous<br>Absence - Continuous<br>Absence - Continuous                            | kample, Upload Documen<br>Start Date<br>Jan 8, 2025<br>Jun 1, 2026<br>Jul 16, 2024                 | ts)  Decision Status Decision Status MIXED MIXED APPROVED          | Case Manager<br>Currently Being Assigned<br>Currently Being Assigned<br>Currently Being Assigned                             | Actual RTW                 |
| Please clici                            | ISES<br>k the Case Number to v<br>r Case Status<br>OPEN<br>CLOSED<br>OPEN | view the case details, or referen<br>Date Created<br>Jul 1, 2024<br>Jun 18, 2024<br>Jun 17, 2024<br>Jun 4, 2024 | Reson Prognancy/Childbirth Adoption/Foster Care Care of a Femily Member Accident                                          | or other quick actions (for ex<br>Type<br>Disability & Absence -<br>Continuous<br>Absence - Continuous<br>Absence - Continuous<br>Disability - Continuous | kample, Upload Documen<br>Start Date<br>Jan 8, 2025<br>Jun 1, 2026<br>Jul 16, 2024<br>Jun 11, 2024 | ts) ©<br>Decision Status<br>MIXED<br>MIXED<br>APPROVED<br>APPROVED | Case Minager<br>Currently Being Assigned<br>Currently Being Assigned<br>Currently Being Assigned<br>Currently Being Assigned | Actual RTW<br>Jul 24, 2024 |

4) You will see the details of your case and will want to select the "Things you can do" button on the right of the case details section. Within the drop down, you will want to choose "Add Date".

| Dashboard           | * Esign your Authorization to collect and disclose information. To speed up the progress of your claim, we offer the ability to electronically sign the Authorization form online. |                                 |                         |                      |  |  |  |  |  |  |
|---------------------|----------------------------------------------------------------------------------------------------|---------------------------------|-------------------------|----------------------|--|--|--|--|--|--|
| RESOURCES           | Pegrancy Cristleth                                                                                                    |                                 |                         |                      |  |  |  |  |  |  |
| 🖬 Start a New Claim | Case Number: 00701979 Case Manager Currently Being Assigned                                                                                                    |                                 |                         |                      |  |  |  |  |  |  |
| Absence Calendar    | Leave Type, Disability & Absence - Continuous                                                                                                    |                                 |                         |                      |  |  |  |  |  |  |
| Calculator          |                                                                                                    |                                 |                         |                      |  |  |  |  |  |  |
| C Resource Center   | Key Dates                                                                                                    |                                 |                         |                      |  |  |  |  |  |  |
| Contact Us          | "Dates are subject to change when approved 🚯                                                                                                    |                                 |                         |                      |  |  |  |  |  |  |
|                     | Pregnancy/Childbirth Start Date *                                                                                                    | Pregnancy/Childbirth End Date * | Estimated Delivery Date | Actual Delivery Date |  |  |  |  |  |  |
| FEEDBACK            | Jan 1, 2025                                                                                                    |                                 | Jul 3, 2025             |                      |  |  |  |  |  |  |
| Provide Feedback    | Last Day Worked                                                                                                    | First Day Absent                | Estimated RTW           | Actual RTW           |  |  |  |  |  |  |
|                     | Dec 31, 2024                                                                                                    | Dec 31, 2024                    |                         |                      |  |  |  |  |  |  |

| Español | ۰                   |
|---------|---------------------|
|         |                     |
| -       | Things you can do 🔻 |
|         | E Leave Details     |

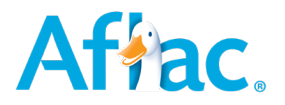

5) This will bring up a new window, where you want to select "Return to work" as the type of date you are entering. Then select the date field to bring up the calendar and select the date you will be returning to work.

|           | Report A Date Entry                                 |         | Re            | por           | tΑ            | Da            | te l          | Ent           | ry            | ^                              |            |
|-----------|-----------------------------------------------------|---------|---------------|---------------|---------------|---------------|---------------|---------------|---------------|--------------------------------|------------|
| nformatic | cally s                                             | S       | • = Red       | quired        | ofde          | ite are       | you r         | eport         | ng.           |                                | cally sign |
|           | *What type of date are you reporting.               |         | · Date        | xturn to Work |               |               |               |               |               | *<br>                          |            |
|           | Dete of Delivery Return to Work                     |         | <br>∢<br>Sun  | Sep           | oten          | nber          | ►<br>Thu      | 2024<br>Fri   | :<br>Sat      | <u> </u>                       |            |
|           |                                                     | Pregna  | 1<br>8<br>15  | 2<br>9<br>16  | 3<br>10<br>17 | 4<br>11<br>18 | 5<br>12<br>19 | 6<br>13<br>20 | 7<br>14<br>21 | Cancel Submit                  |            |
|           | Cancel Submit                                       | First D | 22<br>29<br>6 | 23<br>30<br>7 | 24<br>1<br>8  | 25<br>2<br>9  | 26<br>3<br>10 | 27<br>4<br>11 | 28<br>5<br>12 | -Juli 3, 2025<br>Estimated RTW |            |
| Pregr     | nancy/Childbirth End Date * Estimated Delivery Date | Dec 3   |               |               |               | Today         |               |               | _             |                                |            |

6) If you were successful in entering your return-to-work date, you should be prompted with the below message. If you are having any difficulty with the portal or entering your return, please contact Aflac either by calling (800) 244-8017 or sending a message directly to your case manage through the portal.

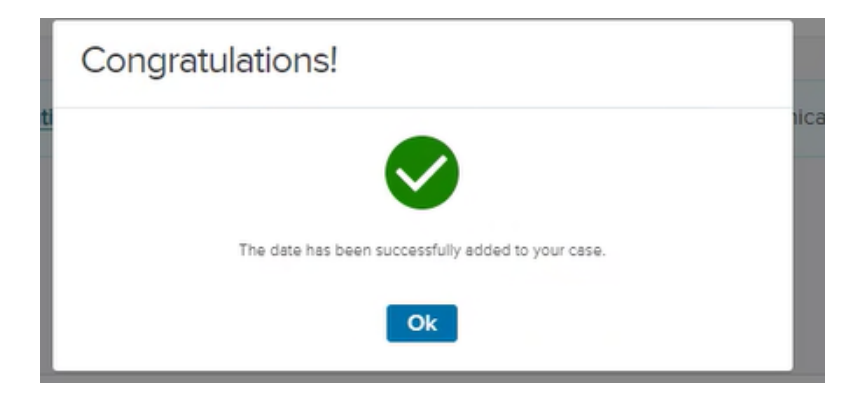

\*\*Please note, this action notifies timekeeping of your return and to begin the process to reopen your timecard. Once completed by timekeeping, your system access and timecard will be restored\*\*